Webedge\_SSL-20051014-unix.txt WebEdge バージョン3.8.x SSL接続について

WebEdgeには、Webサーバによるデータ転送を暗号化するためのSSL v3が組み込まれています。

SSLは、サーバからのネットワーク呼出しをいったん取り込み、ブラウザへ送るため にネットワーク層へ転送する前のデータを暗号化します。セッション開始時には、 Webサーバとブラウザがネゴシエーションを行い、そのセッション内で使用する暗号 化アルゴリズム(暗号法)を決定します。そのセッションで使われる"キー(鍵)" は、公開鍵暗号化方式を使って、安全な方法でブラウザへ送られます。 このセッションキーは、対称的に(つまり、送受信するセッションデータの暗号と 復号の両方に)使用されます。

SSLセットアップの最初の手順は、証明書の作成です。

1. サーバ証明書

サーバ証明書は、サーバの身元を証明するもので、信頼のおける第三者認証機関ー 証明書発行局(CA:Certificate Authority)による署名が付けられます。CAは、 署名することによりサーバの身元を保証します。

1.1. CSRの生成

サーバ証明書を取得するには、身元を証明するデータを添えたCSR(証明書署名要求: Certificate Signing Request)をCA(認証局)へ送らなければなりません。CSRを 生成するには以下の手順に従います。

(1) 公開鍵/秘密鍵のペアの生成

keytoolコマンドを利用して公開鍵と秘密鍵を生成します。新しい公開鍵と秘密鍵のペアを作成した時点では、公開鍵は常に自己署名証明書でラップされています。 使用方法:

keytool -genkey -dname "CN=[Common Name], OU=[Organizational Unit], o=[Organization Name], C=[Country Code]" -alias [alias] -keyalg "[algorithm]" -keyass [key\_pass] -keystore [key\_store] -storepass [store\_pass] -validity [Validity Period] [Common Name] WebEdgeサーバのホスト名とドメイン名を入力します。ここに入力するホスト 名とドメイン名は、IPアドレスやDNSエイリアスではなく正式なドメイン名で なければなりません。 [Organization Name] 正式な組織名を設定します。 [Organizational Unit] 組織内での部門名または部署名を入力します。 [locality] 組織の所在地の都市名を設定します。 [State or Province] 組織の所在地の県名(または州の名前)を設定します。 [Country Code] 組織の所在地の国別コードを入力します。国別コードは、国を表す2文字の コードです。 [alias] 秘密鍵を参照するエイリアスを設定します。 [algorithm] 鍵を生成するアルゴリズムを設定します。 kev pass 秘密鍵に割り当てるパスワード(6文字またはそれ以上)を設定します。 [key\_store] 生成する鍵を保存するディレクトリを設定します。 [store\_pass] [key\_store] に割り当てるパスワード(6文字またはそれ以上)を設定し ます。 [Validity Period] 認証の有効期限を設定します。 例 cd /usr/swcm/WebEdge jre/bin/keytool -genkey -dname "CN=www.opentech.co.jp, OU=Open Technologies, ¥ 0=Marketing, L=Bunkyo-ku, S=Tokyo, C=JP -alias OpenTech -keyalg "RSA" -keypass webedge ¥

Webedge\_SSL-20051014-unix.txt -keystore /usr/swcm/WebEdge/config\_mdn/.newkeystore ¥ -storepass webedge -validity 180

(2) CSR (証明書署名要求)の生成

keytoolコマンドを利用してCAにサーバ証明書を発行してもらうためのCSRを生成します。

使用方法:

keytool -certreq -alias [alias] -file [alias.csr] -keystore [key\_store]

[alias]

~ ~ (1)で設定した [alias] を設定します。 [alias.csr]

CSRファイルのファイル名(拡張子.csr)を設定します。 [key\_store] (1)で設定した[key\_store]を設定します。

例:

cd /usr/swcm/WebEdge

jre/bin/keytool -certreq -alias OpenTech -file OpenTech.csr ¥ -keystore /usr/swcm/WebEdge/config\_mdn/.newkeystore

1.2. CSRの提出

生成したCSRはPEMでエンコードされており、CAにサーバ証明書を取得するために、電子 メールあるいはCAが公開しているサーバ証明書取得のWebページで手続きを行います。 その際に、CSRファイルに記述されている次の内容が必要です。

----BEGIN CERTIFICATE REQUEST---- から

... -----END CERTIFICATE REQUEST----- までをコピー&ペーストしCAに登録する

CSRをCAに提示すると、CAはサーバ証明書が発行して、電子メールにて返送してきます。 その中に記述されている、

----BEGIN CERTIFICATE---- から

-----END CERTIFICATE----- まで

をコピー&ペーストし、file.cerという名前でファイルに保存します。

ブラウザでは、CAによって発行されたサーバ証明書が設定されていなければ、例えば、 Internet Explorerでは、

「このセキュリティ証明書は、信頼できる会社から発行されていません。 証明書を表示して、この証明機関を信頼するかどうか決定してください。」

というようにユーザに対して、サーバ証明書を信頼するかどうかの確認を求めてきます。 したがって、「1.1. CSRの生成」の「(1) 公開鍵/秘密鍵のペアの生成」で作成した自己 署名証明書がラップされているだけのkeystoreファイルでは、ブラウザに対してサーバ の身元を証明する正式な証明書とはなりません。

注意:登録申請方法は認証局によって違います。詳細は、各認証局にお問い合わせくだ さい。

1.3. 正規のサーバ証明書の保存

CAから正規のサーバ証明書を取得すると、SSLを使用することができます。これを行うには、 keytoolコマンドを使用してCAから取得したサーバ証明書を、CSR作成時に使用したものと 同じkeystoreファイルに読み込みます。 この作業によって、自己署名証明書から正規のサーバ証明書に置き換えられます。

使用方法:

keytool -import -alias [alias] -file [file.cer] -keystore [key\_store]

[alias]

CSRを生成したときに選択したaliasと同じものを選択します。 [file.cer]

認証局からの正規の証明書のファイル名を設定します。

[key\_store] CSRを生成したときに選択したkey\_storeと同じものを選択します。

例:

Webedge\_SSL-20051014-unix.txt cd /usr/swcm/WebEdge jre/bin/keytool -import -alias OpenTech -file file.cer ¥ -keystore /usr/swcm/WebEdge/config\_mdn/.newkeystore

2. WebEdgeのSSLを有効にする

WebEdge側の設定を変更しSSLを有効にします。mobility.cfgファイルの以下の設定キーを 変更します。

sslEnable=true →SSLを有効にする

sslcertFile=/usr/swcm/WebEdge/config\_mdn/.newkeystore →keystoreのディレクトリパスとファイル名を設定する

keystorePasswd=webedge →keystoreのパスワードを設定する

sslserverPort=443

→一般用SSLサーバ機能を利用する場合のサーバポートを設定する(必要時以外は変更しないでください)

ssladminserverPort=8088

→管理者用SSLサーバ機能を利用する場合のサーバポートを設定する(必要時以外は変更 しないでください)

これにより、SSLによるセキュアなアクセスが可能となります。SSLが利用可能なサーバ へのURLは、"http"の代わりに"https"が使われます。

https://host.domain/ →一般ユーザSSL https://host.domain:8088/ →管理者SSL

3. 試験的なSSLの利用

仮にあるいは、試しにSSLによるサーバ接続を利用されるということであれば、keytool コマンドの-genkeyオプションにて作成したkeystoreファイルを、そのままWebEdgeの mobility.cfgに指定していただければ、httpsとして利用することはできます。 (もちろん、この時は「認証されていないサーバである」という由のダイアログがWeb ブラウザから警告されます。これを無視して「OK」すれば利用は可能です。)

注意:keytoolコマンドの-genkey指定する際のオプションとして、-keypassと-storepass がありますが、ここには同じ文字列を設定し、mobility.cfgの「keystorePasswd」キーに その文字列を設定しなければいけません。(これはWebEdgeの仕様です)

また、WebEdgeディレクトリ/config\_mdn/下にはWebEdgeインストール時にインストーラが 作成した.keystoreファイルもありますので、そのファイルを利用していただくこともでき ます。(もちろんこのキーはCAに認証されておりません)この時のkeystorePasswdは、 "webedge"を指定して下さい。